# **REED R9030**

# Integrated Hardness Tester

# Manual

www.reedinstruments.com

## Contents

| 1 General Description                           | 3  |
|-------------------------------------------------|----|
| 1.1 Features                                    | 3  |
| 1.2 Main Application and Testing Range          | 4  |
| 1.3 Types and specification                     | 8  |
| 1.4 Operating conditions:                       | 10 |
| 2 Structure features and Testing principle      | 11 |
| 2.1 Structure features                          | 11 |
| 2.2 Testing principle                           | 12 |
| 3 Technical capabilities                        | 12 |
| 3.1 Specifications                              | 12 |
| 4 Testing                                       | 16 |
| 4.1 Preparation and Inspection prior to testing | 16 |
| 4.2 Testing                                     | 19 |
| 5 Special prompts                               | 23 |
| 6 Operation detail                              | 23 |
|                                                 |    |

| 6.1 Start up and switch off             |  |
|-----------------------------------------|--|
| 6.2 Operation                           |  |
| 6.3 Short-cut measuring setting         |  |
| 6.4 Menu structure                      |  |
| 6.5 Software calibration                |  |
| 6.6 Charging                            |  |
| 6.7 Switch off automatically            |  |
| 6.8 Battery replacement                 |  |
| 7 Trouble shooting                      |  |
| 8 Maintenance                           |  |
| 8.1 Impact device                       |  |
| 8.2 Standard maintenance procedures     |  |
| 9 Notice of Transportation and Storage. |  |
| 10 Non-warranty part                    |  |

| -  |
|----|
| 11 |
|    |
| 1. |
| _  |
|    |

## I General Description

#### **1.1 Features**

- All English menu display is easy to manipulate. High definition OLED display for better use in any environments.
- With Micro-USB port, it provides a faster communication speed.
- Large capacity memory could store 48~350 groups (impact average times32~1) information including single measured value, mean value, testing date, impact direction, impact times, material and hardness scale etc.
- Conversion to tensile strength(U.T.S).
- For all metallic materials.
- Provide software calibration function.
- High-performance Li battery with charging circuit. The battery sign display the current remaining capacity.
- Dataview software is equipped to meet the higher demands in quality assurance, activities and management.
  - 3

## 1.2 Main Application and Testing Range

## 1.2.1 Main Application

- The assembled machinery and permanently installed parts
- Die cavity of molds
- Heavy work piece
- Failure analysis of pressure vessel, steam turbo-generator set and other equipment
- Narrow testing space where work piece installed
- Bearings and other parts
- Cases which require the test result with normalized original recording
- Material identification of the metal material warehouse
- Quick tests of large range and multipoint measuring positions for heavy workpiece

## 1.2.2 Testing Range

Testing range see table 1 and table 2.

| Table 1 | 1 |
|---------|---|
|---------|---|

| Matarial             | Hardness test<br>method |     | Impact device |           |            |           |
|----------------------|-------------------------|-----|---------------|-----------|------------|-----------|
| Material             |                         |     | D/DC          | D+15      | С          | DL        |
|                      |                         | HRC | 17.9~68.5     | 19.3~67.9 | 20.0~69.5  | 20.6~68.2 |
|                      | Rockwell                | HRB | 59.6~99.6     |           |            | 37.0~99.9 |
|                      |                         | HRA | 59.1~85.8     |           |            |           |
| Steel and cast steel | Brinell                 | HB  | 127~651       | 80~638    | 80~683     | 81~646    |
|                      | Vickers                 | HV  | 83~976        | 80~937    | 80~996     | 80~950    |
|                      | Shore                   | HS  | 32.2~99.5     | 33.3~99.3 | 31.8~102.1 | 30.6~96.8 |
| Hammered steel       | Brinell                 | HB  | 143~650       |           |            |           |
|                      | Rockwell                | HRC | 20.4~67.1     | 19.8~68.2 | 20.7~68.2  |           |
| Cold work tool steel | Vickers                 | HV  | 80~898        | 80~935    | 100~941    |           |
|                      | Rockwell                | HRB | 46.5~101.7    |           |            |           |
| Stainless steel      | Brinell                 | HB  | 85~655        |           |            |           |
|                      | Vickers                 | HV  | 85~802        |           |            |           |
| Gray cast iron       | Rockwell                | HRC |               |           |            |           |

| _  |
|----|
| ÷. |
| •  |
| ~  |

|                                                   | Brinell  | HB  | 93~334    |           |  |
|---------------------------------------------------|----------|-----|-----------|-----------|--|
|                                                   | Vickers  | HV  |           |           |  |
|                                                   | Rockwell | HRC |           |           |  |
| Nodular cast iron                                 | Brinell  | HB  | 131~387   |           |  |
|                                                   | Vickers  | HV  |           |           |  |
|                                                   | Brinell  | HB  | 19~164    | 23~210    |  |
| Cast aluminum alloys                              | Rockwell | HRB | 23.8~84.6 | 22.7~85.0 |  |
|                                                   | Brinell  | HB  | 40~173    |           |  |
| Brass(copper-zinc alloys)                         | Rockwell | HRB | 13.5~95.3 |           |  |
| Bronze<br>(copper-aluminum/copper-t<br>in alloys) | Brinell  | HB  | 60~290    |           |  |
| Wrought copper<br>alloys                          | Brinell  | НВ  | 45~315    |           |  |

| Ta | ble | e 2 |
|----|-----|-----|
|    |     |     |

| No. | Material             | HLD     | Strength $\sigma_b(MPa)$ |
|-----|----------------------|---------|--------------------------|
| 1   | Mild steel           | 350~522 | 374~780                  |
| 2   | High-carbon steel    | 500~710 | 737~1670                 |
| 3   | Cr steel             | 500~730 | 707~1829                 |
| 4   | Cr-V steel           | 500~750 | 704~1980                 |
| 5   | Cr-Ni steel          | 500~750 | 763~2007                 |
| 6   | Cr-Mo steel          | 500~738 | 721~1875                 |
| 7   | Cr-Ni-Mo steel       | 540~738 | 844~1933                 |
| 8   | Cr-Mn-Si steel       | 500~750 | 755~1993                 |
| 9   | Super strength steel | 630~800 | 1180~2652                |
| 10  | Stainless steel      | 500~710 | 703~1676                 |

## 1.3 Types and specification

## 1.3.1 Standard Delivery

Main unit: 1

Small supporting ring: 1

Nylon brush : 1

High value Leeb test block: 1

Charger: 1

Data Processing Software(used with computer): 1

Communication cable: 1

## 1.3.2 Optional Delivery

Except the standard delivery, additional Optional Delivery can be selected by users according to their requirements:

Various non-conventional type of impact devices and supporting ring, see table 3 and table 4.

| Table | 3 |
|-------|---|
|-------|---|

| No. | Code     | Туре      | Sketch of non conventional supporting ring | Remarks                                           |
|-----|----------|-----------|--------------------------------------------|---------------------------------------------------|
| 1   | 03-03.7  | Z10-15    |                                            | For testing cylindrical outside surface R10~R15   |
| 2   | 03-03.8  | Z14.5-30  |                                            | For testing cylindrical outside surface R14.5~R30 |
| 3   | 03-03.9  | Z25-50    |                                            | For testing cylindrical outside surface R25~R50   |
| 4   | 03-03.10 | HZ11-13   |                                            | For testing cylindrical inside surface R11~R13    |
| 5   | 03-03.11 | HZ12.5-17 |                                            | For testing cylindrical inside surface R12.5~R17  |
| 6   | 03-03.12 | HZ16.5-30 |                                            | For testing cylindrical inside surface R16.5~R30  |
| 7   | 03-03.13 | K10-15    |                                            | For testing spherical outside surface SR10~SR15   |
| 8   | 03-03.14 | K14.5-30  |                                            | For testing spherical outside surface SR14.5~SR30 |

| 9  | 03-03.15 | HK11-13   |       | For testing spherical inside surface SR11~SR13   |
|----|----------|-----------|-------|--------------------------------------------------|
| 10 | 03-03.16 | HK12.5-17 |       | For testing spherical inside surface SR12.5~SR17 |
| 11 | 03-03.17 | HK16.5-30 |       | For testing spherical inside surface SR16.5~SR30 |
| 12 | 02 02 19 | UN        |       | For testing cylindrical outside surface, radius  |
| 12 | 03-03.18 | UN        | Ø ₽ Ø | adjustable R10 $\sim\infty$                      |

# 1.4 Operating conditions:

- Ambient temperature:  $0^{\circ}C \sim 40^{\circ}C$ ;
- Relative humidity:  $\leq 90\%$ ;
- No vibration, no strong magnetic field and no corrosive medium and heavy dust in ambient environment.

# 2 Structure features and Testing principle

2.1 Structure features

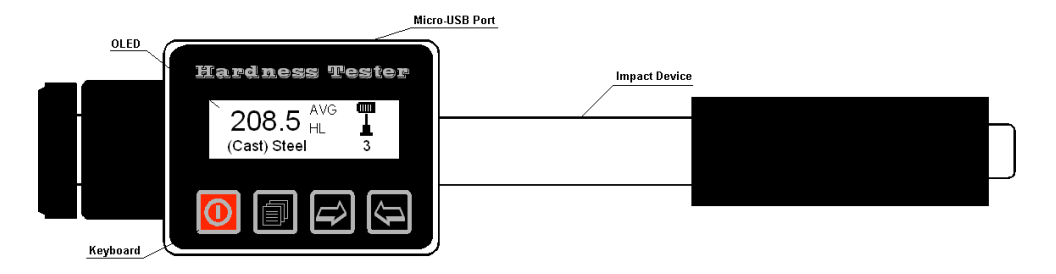

#### 2.2 Testing principle

Let a impact body whose weight is definite rush into the surface of sample, the hardness value comes from the rate of rebound velocity and rush velocity at 1mm distance from testing surface. The calculation formula is following:

HL=1000×VB/VA

In which: HL----Leeb hardness value

VB-Rebounding velocity of the impact body

VA----Impacting velocity of the impact body

Output signal diagram of the impact device is as following.

### **3** Technical capabilities

### **3.1 Specifications**

- Measuring device type: D, DL, DC, D+15 or C
- Measuring device feature:

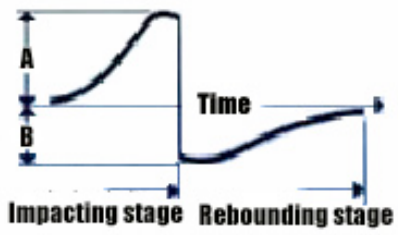

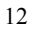

Table 4

| Non conventional impact devices               | DC (D) /DL       | D+15             | С                |
|-----------------------------------------------|------------------|------------------|------------------|
| Impacting energy                              | 11mJ             | 11mJ             | 2.7mJ            |
| Mass of impact body                           | 5.5g/7.2g        | 7.8g             | 3.0g             |
| Test tip Hardness                             | 1600HV           | 1600HV           | 1600HV           |
| Diameter of test tip                          | 3mm              | 3mm              | 3mm              |
| Material of test tip                          | Tungsten carbide | Tungsten carbide | Tungsten carbide |
| Impact device Diameter                        | 20mm             | 20mm             | 20mm             |
| Impact device Length                          | 86(147)/ 75mm    | 162mm            | 141mm            |
| Impact device Weight                          | 50g              | 80g              | 75g              |
| Max. hardness of workpiece                    | 940HV            | 940HV            | 1000HV           |
| Mean roughness of workpiece surface of the Ra | 1.6µm            | 1.6µm            | 0.4µm            |
| Min. weight of sample:                        |                  |                  |                  |
| Measure directly                              | >5kg             | >5kg             | >1.5kg           |
| Need support firmly                           | $2\sim$ 5kg      | 2~5kg            | 0.5~1.5kg        |
| Need coupling tightly                         | 0.05~2kg         | 0.05~2kg         | 0.02~0.5kg       |
| Min. thickness of sample:                     |                  |                  |                  |
| coupling tightly                              | 5mm              | 5mm              | 1mm              |
| Min.layer thickness for surface harden        | $\geq 0.8 mm$    | ≥0.8mm           | ≥0.2mm           |

| Hardness          | Indentation diameter               | 0.54mm | 0.54mm              | 0.38mm             |
|-------------------|------------------------------------|--------|---------------------|--------------------|
| 300HV             | Indentation depth                  | 24µm   | 24µm                | 12µm               |
| Hardness<br>600HV | Indentation diameter               | 0.54mm | 0.54mm              | 0.32mm             |
|                   | Indentation depth                  | 17µm   | 17µm                | 8μm                |
| Hardness          | Indentation diameter               | 0.35mm | 0.35mm              | 0.35mm             |
| 800HV             | Indentation depth                  | 10µm   | 10µm                | 7μm                |
| Available         | D:                                 |        | D+15:               | C:                 |
| type of           | General test                       |        | groove or reentrant | small, light, thin |
| impact            | DC:                                |        | surface             | parts or surface   |
| device            | Hole or hollow-cylindrical test    |        |                     | of hardend layer   |
|                   | DL:                                |        |                     |                    |
|                   | Slender narrow groove or hole test |        |                     |                    |

Accuracy and repeatability of displayed value: •

No.

1

2

3

4

5

С

Table 6 Type of hardness value of Error of Repeatability impact standard Leeb displayed of displayed device hardness block value value 760±30HLD 6 HLD  $\pm 6~\text{HLD}$ D 530±40HLD  $\pm 10 \; HLD$ 10 HLD  $760 \pm 30 HLDC$ ±6 HLDC 6 HLD DC  $530 \pm 40 HLDC$  $\pm 10 \; HLDC$ 10 HLD  $878 \pm 30 HLDL$ DL  $\pm 12 \; HLDL$ 12 HLDL  $736 \pm 40 HLDL$ 766±30HLD+15 D+15

 $\pm 12$  HLD+15

 $\pm 12 \ HLC$ 

12 HLD+15

12 HLC

15

544±40HLD+15 822±30HLC

590±40HLC

- Measuring range: HLD (170~960) HLD
- Measuring direction: 360°
- Hardness scale: HL, HB, HRB, HRC, HRA, HV, HS
- Display: OLED, 128×36 dot matrix
- Data memory:  $48 \sim 350$  groups (impact times:  $32 \sim 1$ )
- Range of upper and lower limit: the same as measuring range
- Charging time:  $1.5 \sim 2h$
- Power supply for charging: 5V/500mA
- Continuous working period: approx. 40h
- Standard communication interface: USB
- Outline dimensions:  $145.5 \times 32 \times 26$ mm
- Wight: 160g

## 4 Testing

- 4.1 Preparation and Inspection prior to testing
- 4.1.1 The preparation of workpiece surface

The preparation for workpiece surface should comply with the relevant requirements specified in table 3

- During the preparation for sample, the affect to surface hardness of sample caused by overheating, cold processing and etc. should be avoided as far as possible.
- If the surface to be tested is too rough, measuring error will appear. So the surface of the sample must have metallic luster and the surface must be flat, smooth and have no oil dirt.
- Curved surface: it is better that the testing surface of workpiece is plane. When the curvature radius R of the curved surface to be tested is less than 30mm (for D and DL type impact device), a small support ring or non conventional support ring should be used.

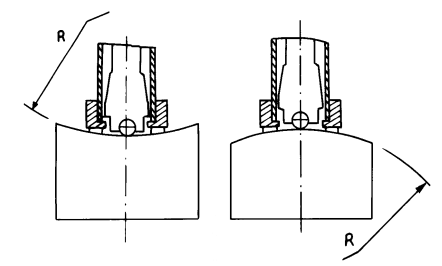

- workpiece supporting
  - ----- Support is not necessary for heavy test workpiece

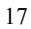

—— The workpiece with medium weight must be placed on flat and solid plane, and it must be placed stably without any shaking.

- Enough thickness of workpiece is necessary, and the min. thickness should comply with the specification in table 3.
- As for test piece with hardened surface layer, the depth of hardened layer should comply with table 3.
- Coupling

——The workpiece with lightweight must be firmly coupled with the support; both coupled surface must be flat, smooth and the coupling agent should not be too much. The measuring direction must be vertical to the coupled surface.

——When the workpiece is a large area plate, long rod or bending piece, it can be deformed and become unstable even the weight and the thickness is heavy and the test value may not be accurate. So it should be reinforced or supported at the back of the workpiece.

• Self magnetism of workpiece should be less than 30 Gauss.

## 4.1.2 System setting of tester

Specific procedures for setting, refers to 6.5.

## 4.1.3 Measuring condition setting of tester

Specific procedures for setting, refers to 6.5.

## 4.2 Testing

• A random hardness block should be used to check the tester prior to the testing; and the reading value error and repeatability should not be more than the specification in table 5.

Note: the hardness value of standard hardness test block can be measured via a Leeb hardness tester which had been calibrated; five times of measuring should be carried out in direction of vertical down and the arithmetic mean of five values should be used as the hardness value of standard hardness test block. If the value exceeds the standard range, it can be calibrated via user calibration function.

## 4.2.1 Start-up

Press  $\bigcirc$  key to turn on the power, then the tester enters into the measuring status.

# 4.2.2 Loading

- Push down the loading sheath to lock the impact body; then loading has been finished.
- Press tightly the support ring of impact device on the surface of test sample, the direction of impact should be vertical with testing surface.

## 4.2.3 Testing

- Press down the release button on the top of the impact device to make a test. At this point, the test sample, impact device and the operator are all required to be stable; and the force direction should comply with the axis of the impact device.
- Five measurements should be carried out per measuring position of test sample. The divergence of data should be not exceeds  $\pm 15$ HL of mean value.
- Distance between any two indentations, or the distance between any indentation center and the edge of test sample should be in accordance with the specification of table 7.

| Table | 7 |
|-------|---|
|-------|---|

| Type of impact<br>device | The distance of two<br>indentations center | The distance between<br>indentation center and<br>edge of test piece |
|--------------------------|--------------------------------------------|----------------------------------------------------------------------|
|                          | No less than                               | No less than                                                         |
| D, DC, DL, D+15          | 3                                          | 5                                                                    |
| С                        | 2                                          | 4                                                                    |

• For any special material, a comparative test must be performed to obtain relevant conversion relation if Leeb hardness value accurately conversing to other type of hardness value is required. Procedures are as following: tests are made on the same test sample via Leeb hardness tester which recalibrated well and relevant hardness meter respectively; for each hardness value, five points which uniformly distributed around hardness indentation should be chosen to make tests, and tests for three (at least) indentations should be made; the mean value of Leeb hardness and the mean value of relevant hardness will be act as relevant values respectively to make a comparative hardness curve. Three groups corresponding data should be included at least in comparative curve.

## 4.2.4 Read measured value

4.2.5 Press **(D)** key to switch off

# 4.2.6 The processing of testing results

The mean value of five valid testing points can be served as a testing data of Leeb hardness.

## 4.2.7 The express of testing results

- Hardness value will be displayed ahead of HL (the symbol of Leeb Hardness), and type of impact device will be displayed back of HL. For example, 700HLD expresses that the Leeb hardness is 700 by means of the measurement made by D type impact device.
- For other type hardness which changed from Leeb Hardness value, corresponding hardness symbol should be added ahead of Leeb hardness symbol. For example, 400HVHLD expresses that the Vickers hardness value is 400, which changed from Leeb hardness value measured by D type impact device.

Note: HL values which measured by various impact devices are various. For example:  $700HLD \neq 700HLC$ .

# **5** Special prompts

- In normal condition, the current measured value can be printed or stored if the [impact times] value which had been set is not satisfy.
- When 【σ<sub>b</sub>】 has been set, hardness scale will not been set (cursor will skip off 【Hardness Scale】).
- Not all materials can be changed into every hardness scale, hardness scale will return to Leed hardness (HL) automatically after material has been changed.

## **6** Operation detail

On / Off

🗐: Menu / Confirm / Scan enter / Scan exit

E: Measuring set short cut / Scan direction / Increase number

E: Back space / store notice / Delete notice / Decrease number

6.1 Start up and switch off

Press O key to turn on the power or to turn it off.

Note: if the tester has been shut down, it will start up automatically in case of connecting charging power.

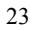

## 6.2 Operation

The tester will enter the main display interface after switch on, as the following figure.

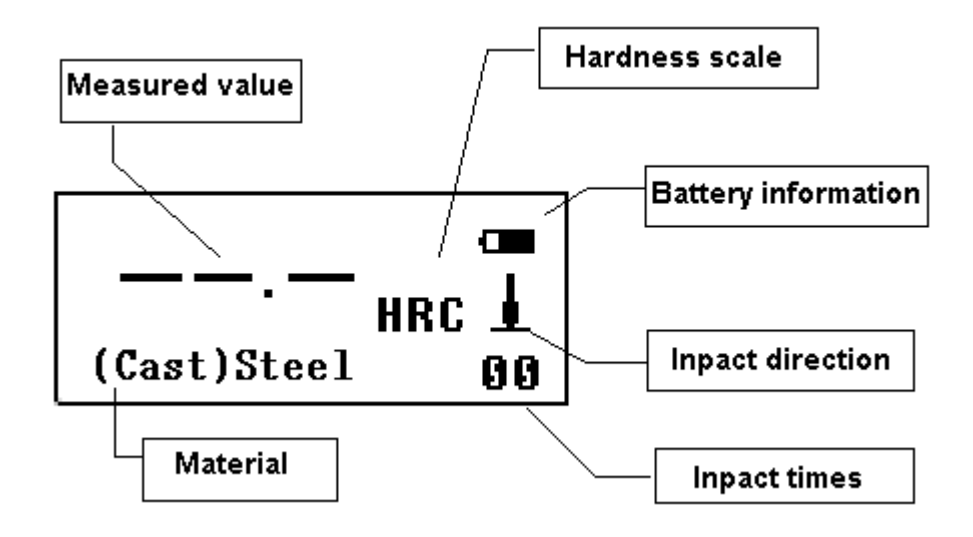

### 6.2.1 Explanation of the main display interface

*Battery information:* displaying rest capacity when no charging, and displaying charging degree when charging.

Impact direction: current impact direction.

*Average value indicator:* average value will be displayed when impact times setting has been achieved. *Hardness scale:* the hardness scale of current measuring value.

*Measured value:* current single measured value (without average value indicator), current average value (with average value indicator). It expresses the value is more than conversion or measuring range

when is displayed; and it expresses the value is lower than conversion or measuring range when  $\checkmark$  is displayed.

Material: material that has been set currently.

*Impact times:* impact times that has been finished will be displayed when measuring; Impact times that has been set will be displayed when impact times is been set by shortcut key, and the times which corresponding to single measured value will be displayed when viewing single measured value.

### 6.2.2 Testing procedures

Testing can be carried out under this interface status, and the current measured value will be displayed whenever one measurement is finished. The counting of impact times will add 1 per measurement is performed. It will display the message "Out of range" provided that the value exceeds tolerance limit; If the impact times which has been set is achieved, the average value will be displayed after 2 seconds waiting.

#### Note: Make sure that all the test conditions are displaying in the normal mode(white) before testing.

#### 6.2.3 Measured value browse and delete

When finish testing, press  $\square$  key to enter data browse status. At this moment, the cursor is on the impact times, indicating the number of times of the corresponding measured value. Press  $\square$  key to view the measured value cyclically. If you want to delete the current data, press the  $\square$  key. And use the  $\square$  key to move cursor to confirm the operation. Then use the  $\square$  or  $\square$  key to exit with or without confirming. Finally press  $\square$  key again to exit data browse status.

## 6.2.4 Measured value storage

When finishing testing and displays the average value, press key and then use key to choose to store or not. Press key to confirm or key to exit directly.

## 6.3 Short-cut measuring setting

In the standby interface, press 🖻 key to enter short-cut measuring setting state. First the cursor is on

the hardness scale and use  $\bowtie$  key to change it cyclically. Then use  $\bowtie$  key to move cursor cyclically on the measuring conditions and press  $\bowtie$  key to exit.

## 6.4 Menu structure

Press 🗐 key to enter the menu interface from the standby interface.

Note: only at the standby state can enter the menu interface.

# Table 8

| Test Set         | Memory manager | System set          | About software   |
|------------------|----------------|---------------------|------------------|
| Impact Direc.    | View From No.1 | Auto Save: Off/On   | Code: A1100***** |
| Average          | View From End  | Auto Delete: Off/On | SN: A1100******  |
| Material         | View From No.  | Auto Trans.: On     |                  |
| Hardness scales  | Transfer       | Time Date Set       |                  |
| Tolerance Limit  | Delete By No.  |                     |                  |
| Hard/ $\sigma_b$ | Delete All     |                     |                  |

#### 6.5 Software calibration

The tester and impact device must be calibrated with a standard Leeb hardness test block prior to the

first use, or reusing after a long term idle.

Press key as well as **O** key at the same time to enter the interface of software calibration. The impact times is set to 5. And the impact direction should be vertically down on the Leeb hardness test block.

Average value will be showed after measuring. Press  $\square$  or  $\square$  key to input nominal value. Press  $\square$  key to finish calibration and back to the main unit.

Note: calibration range is ±15HL.

## 6.6 Charging

- Battery symbol will flash if battery capacity runs out. At this point, the tester should be recharged as soon as possible.
- The tester will switch on automatically during charging, even if it is shut down. Battery symbols of and will be flashed alternately; in which the more of the black part, the more of the battery capacity.

- will be flashed after capacity is full.
- A charger in the Standard Delivery is recommended to used to charge for the main unit.

### 6.7 Switch off automatically

- Auto switch off function is supplied to save the energy of battery.
- If neither measurement nor any key operation is performed within 1 minute, the tester will switch off automatically, a flash showing for 10 seconds on the LCD screen prior to switch off. At this time, any key except a can be pressed to stop the flash of LCD screen, and cancel the switch off operation.
- In case of too low battery voltage, "Battery Empty!" will be displayed and switch off automatically.

## 6.8 Battery replacement

Lithium rechargeable battery is equipped in the main unit, the operating life is 3 years in normal. User can replace it when it is damaged.

#### / I rouble shooting

Table 9

| Failure             | Cause                    | Solution               |
|---------------------|--------------------------|------------------------|
| Failure in starting | Battery empty            | Replace battery        |
| No measuring value  | Probe cable open circuit | Replace Probe cable    |
| Value is inaccurate | Calibration data lose    | over again Calibration |

*Note: when the error appears and can not be fixed, press* key *first and then press* **(***RESET***)** key on the back to restore factory settings. After that, all the data will be cleared.

#### 8 Maintenance

8.1 Impact device

- After using the impact device for 1000-2000 times, use the nylon brush provided to clean the guide tube and the impact body of the impact device. To clean the guide tube, unscrew the support ring and then take out the impact body, spiral the nylon brush in the counter-clock direction into the guide tube. When the brush reaches the bottom, draw it out. Repeat this action for 5 times and mount the impact body and the support ring.
- Remember to release the impact body after use.
- Any lubricating agent is absolutely banned to use inside the impact device.

## 8.2 Standard maintenance procedures

- If the error is > 2HRC when using standard Rockwell hardness block to test, maybe the test tip is disabled. Changing the test tip or impact body should be considered.
- If other abnormal phenomena occur, user should not disassemble or adjust any part which used for fixing. You can return the hardness tester to the service department of our company.

### 9 Notice of Transportation and Storage.

The tester should be stored in room temperature, away from vibration, strong magnetic field, corrosive medium, dampness and dust.

### 10 Non-warranty part

| 1 Sheath      | 2 Panel   | 3 Impact body | 4 Support ring |
|---------------|-----------|---------------|----------------|
| 5 Probe cable | 6 Battery | 7 Charger     |                |